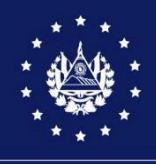

DIRECCIÓN GENERAL DE ADUANAS

ANEXO IV LINEAMIENTOS GENERALES DEL BOLETIN No. DGA 017-2025

# GUIA DE USUARIO EXTERNO PRINCIPALES CAMBIOS EN EL USO DE LOS REGÍMENES DE ZONA FRANCA Y DPA

# INTRODUCCIÓN

Mediante este documento se proporciona una Guía de los principales cambios funcionales que tiene la plataforma de SIDUNEA World, en el uso de los regímenes aduaneros especiales de Zona Franca y Admisión temporal para Perfeccionamiento Activo (DPA).

El documento tiene un orden de acuerdo al proceso de captura de la Declaración de Mercancías, ya que los cambios los podrán ver al momento de completar el llenado de las casillas y donde se activan las nuevas funcionalidades.

#### **OBJETIVOS**

- Indicar como realizar la conexión del usuario al cliente de Sidunea World.
- Contar con una Guía que permita al usuario conocer los principales cambios o funcionalidades de SIDUNEA WORLD para la captura de DUCA, además de mostrar los campos adicionales y las validaciones al momento de utilizar los códigos de regímenes aduaneros de ZF y DPA.

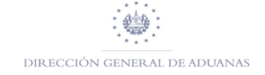

## Como Ingresar a SIDUNEA WORLD

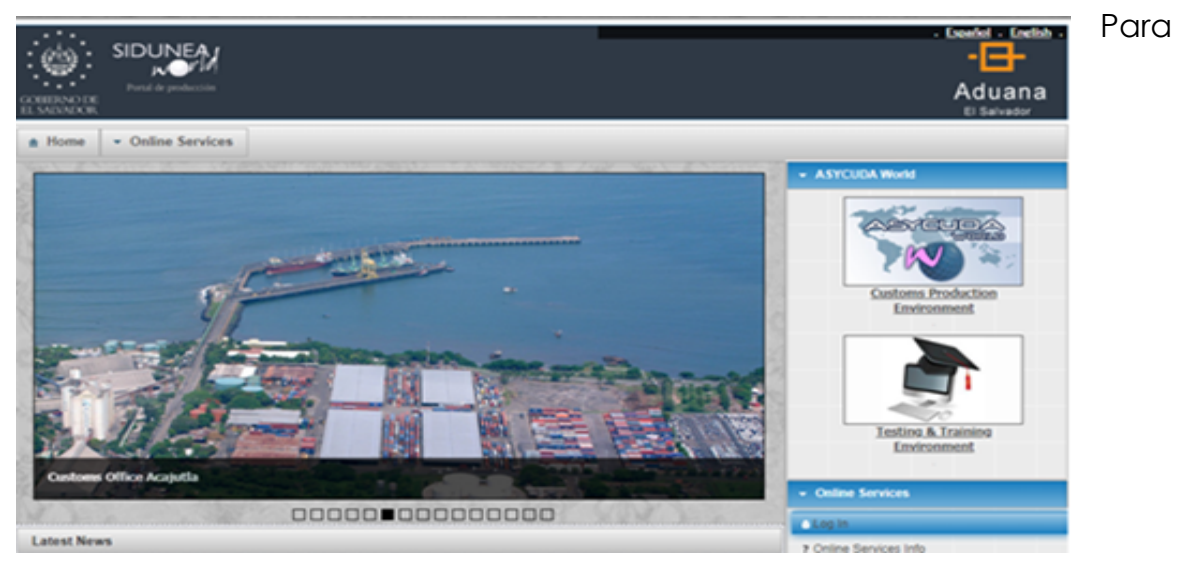

Ingresar a la plataforma de SIDUNEA WORLD utilice el siguiente link: https://siduneaworld.aduana.gob.sv, donde le mostrará la siguiente pantalla.

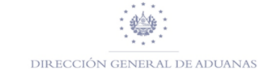

Deberá de ingresar las credenciales otorgadas.

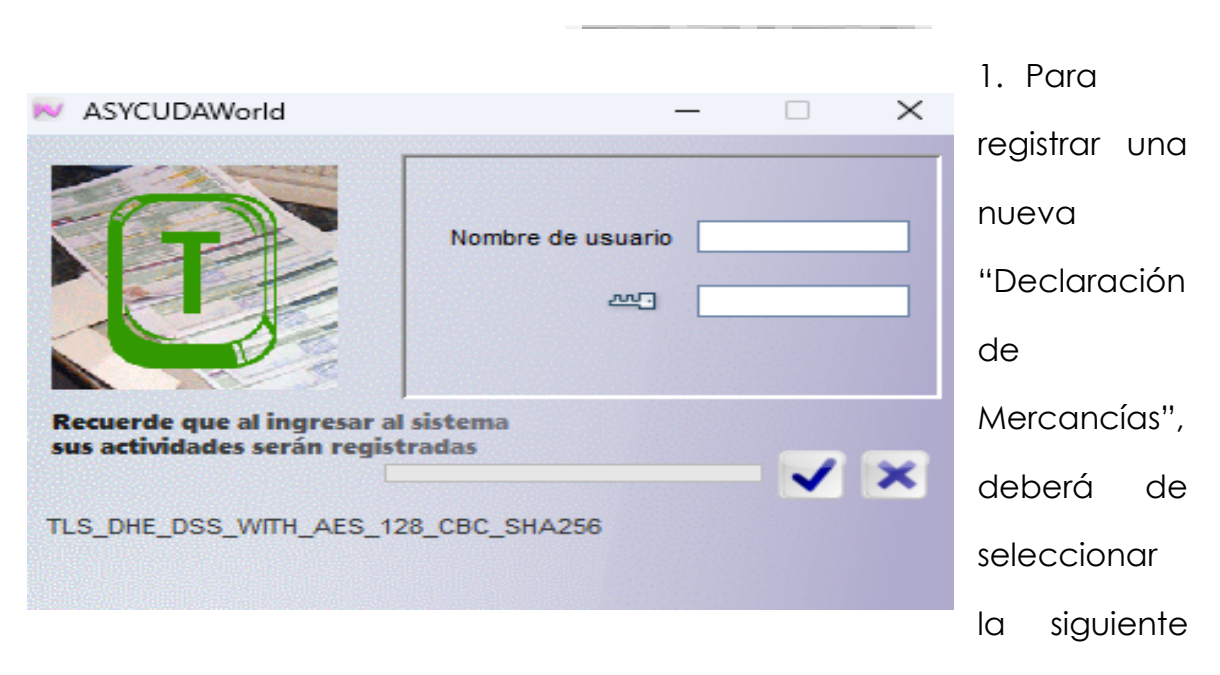

opción dentro del menú:

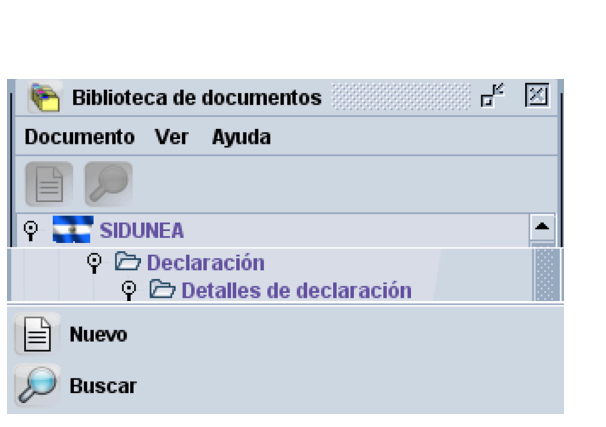

2. En la casilla 1 **"DECLARACIÓN"** le mostrara los Modelos a utilizar para registrar la **"Declaración de Mercancías"** para Zona Franca o DPA, de acuerdo a la siguiente imagen:

DIRECCIÓN GENERAL DE ADUANAS

|             |               |                     |                                          |         |                        |                      | A) ADUANA DE DESTINO |                   |  |
|-------------|---------------|---------------------|------------------------------------------|---------|------------------------|----------------------|----------------------|-------------------|--|
| 1           | 1 DECLARACION |                     | <u>18 ⊽</u>                              |         | 1 DECLARACION<br>DPA 9 |                      | 01                   |                   |  |
| ZF          | 9             |                     | Z.F. SAN BARTOLO<br>Referencia en Aduana | 3 Págin | 39                     | 4 Lista              | Ref                  | erencia en Aduana |  |
| 3 Pági<br>1 | nas<br>1      | 4 Lista             | Manifiesto                               | 1       | _1                     |                      | Ma                   | nifiesto          |  |
| 5 Item      | s<br>1        | 6 Núm. Bulto<br>0.0 | s 7 Referencia<br>00 2024                | 5 Items | 1                      | 6 Núm. Bulto<br>0.00 | s<br>)0              | 7 Referencia 2024 |  |

3. Por ejemplo, para una Declaración de Mercancías ZF9, el NIT que se capture en la casilla 8 Consignatario estará relacionado y validado con el código de Programa de Perfeccionamiento asignado a la empresa:

| Declaración    | de mercancias - Nuevo [2024]                           |                                                             |
|----------------|--------------------------------------------------------|-------------------------------------------------------------|
| Archivo Editar | Ver Ayuda                                              |                                                             |
| • 🗸 🖿          | ) 罕 💽 🏦 🏦 💽 🗳 🗎 🗶 💽 🔶 🥥                                |                                                             |
|                |                                                        |                                                             |
| 2              |                                                        | A) ADUANA DE DESTINO                                        |
| 3              |                                                        | 1 DECLARACION 18                                            |
|                | 2. Exportador Num.                                     | ZF 9 Z.F. SAN BARTOLO                                       |
|                |                                                        | Referencia en Aduana                                        |
|                |                                                        | 3 Páginas 4 Lista                                           |
|                |                                                        | 5 Itame 6 Núm Butthe 7 Deferencia                           |
|                |                                                        | 3 0.000 2024                                                |
|                | 8 Consignatario Num. 222222222229                      | 9 Responsable financiero Num.                               |
|                | USUARIO PRUEBA                                         |                                                             |
|                | M, S, 3, C, GUACOTECTI, CABAÑAS                        |                                                             |
|                |                                                        | Illtimo país d1 País de tr. 12 Total de costos d3 Tasas     |
|                |                                                        | GT [con.] país 0.00                                         |
|                | 14 Declarante Num 002                                  | 15 País de Exportación 15 Cód, país exp. 17 Cód, país desti |
|                | REPRESENTANTE LEGAL                                    | Estados Unidos aj US bj aj SV bj                            |
|                |                                                        | 16 País de Origen 17 País destino                           |
|                |                                                        | El Salvador                                                 |
|                | 18 Registro transportista, medios de transporte 19 EQE | 20 Incoterm                                                 |
|                | SVSGD SV V                                             |                                                             |

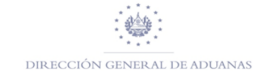

4. Los Incisos Arancelarios capturados en la casilla 33 Posición Arancelaria serán validados con los registrados en el Programa de Perfeccionamiento:

| Marcas y número | )        |                           |         | 32 Item   | 33 Posició       | n arance          | laria              |             |            | Т    |
|-----------------|----------|---------------------------|---------|-----------|------------------|-------------------|--------------------|-------------|------------|------|
| Marcas y núm.   |          |                           |         | 1 Nu.     | 42029900 000     |                   |                    |             | _          |      |
| de embalajes    | ND       |                           |         |           | 34 Cód. Pa       | ús Orig.          | 35 Peso Brute (kg) |             |            | 36 A |
| Núm. y nat.     | 3,000.00 | РК                        |         |           | al <sup>US</sup> | bi                |                    | 1           | 0,000.00   |      |
|                 |          | Paquete (unidad empaqueta | ada)    | 37 Regime | en               | 38 Peso Neto (kg) |                    |             | 39 C       |      |
| Equipo No(s)    |          |                           |         |           | 9000             | 086               |                    | 1           | 0,000.00   | _    |
| Los demás       |          |                           |         |           | 40 Docum         | ento Tra          | nsport             | e / Doc. Ar | nterior    |      |
| Desc. Comercial |          |                           |         |           | 41 Cuantía       | 1                 |                    | 42 Valor    | r FOB/Item | 1    |
| Núm. Licencia   |          | D.Val.                    | D.Cant. |           | 15               | 3,00              | 0.000              |             | 15,000     | ).00 |

5. Para agregar un nuevo ITEM deberá seleccionar la figura y dar clic:

| 🖹 Declaración de                                     | mercancias - Nuevo [2024]                                                       |                 |                                                                                         |                                                    | آھ <del>ا</del> ت            |
|------------------------------------------------------|---------------------------------------------------------------------------------|-----------------|-----------------------------------------------------------------------------------------|----------------------------------------------------|------------------------------|
| Archivo Editar                                       | Ver Ayuda                                                                       |                 |                                                                                         |                                                    |                              |
| • 🗸 🗎                                                | 🖤 💽 🎿 🗟 🖄 🗎 🗶 💽 🍉 🌶                                                             | 9               |                                                                                         |                                                    | 100 %                        |
| 1                                                    | ASYCUDA                                                                         |                 |                                                                                         |                                                    |                              |
|                                                      | Marcae v número                                                                 | 32 Item         | 33 Posición arancelaria                                                                 |                                                    |                              |
| 31 Bultos<br>y descrip<br>cion de<br>mercan-<br>cias | Marcas y núm.<br>de embalajes                                                   | 2 <sub>Nu</sub> | 34 Cód. País Orig. 35 Pes                                                               | so Bruto (kg)                                      | 36 Acuerd                    |
| 31 Bultos<br>y descrip<br>cion de<br>mercan-<br>cias | Marcas y núm.<br>de embalajes<br>Núm. y nat.<br>Equipo No(s)                    | <u>2</u> Nu     | 34 Cód. País Orig. 35 Per<br>37 Regimen 38 Per<br>40 Documento Transporte               | so Bruto (kg)<br>so Neto (kg)                      | 36 Acuerd<br>39 Cuota<br>S/L |
| 31 Bultos<br>y descrip<br>cion de<br>mercan-<br>cias | Marcas y núm.<br>de embalajes<br>Núm. y nat.<br>Equipo No(s)<br>Desc. Comercial | ( <u>2</u> Nu   | 34 Cód. País Orig. 35 Per<br>37 Regimen 38 Per<br>40 Documento Transporte<br>41 Cuantía | so Bruto (kg)<br>so Neto (kg)<br>e / Doc. Anterior | 36 Acuerd<br>39 Cuota<br>S/L |

6. Cuando se esté digitando la casilla 37 Régimen, el sistema mostrara los nuevos códigos de regímenes de ZF y DPA.

| 31 Bultos<br>y descrip-                              | Marcas y número 32 Iten<br>Marcas y núm. SIM 1                                                                                                    | 33 Posición arancelaria<br>u 72107010 000                                                                                                    | NOTA IMPORTANTE                                 |
|------------------------------------------------------|----------------------------------------------------------------------------------------------------|----------------------------------------------------------------------------------------------------|-------------------------------------------------|
| cion de<br>mercan-<br>cias                           | de embalajes                                                                                                    | 34 Cold, Pais Orig.         35 Peso Bruto (kg)         38 Acuerdo           al Un         bl         3,000.00         37 Acgimen           37 Regimen         38 Peso Neto (kg)         39 Cuota           3760         70 00         3,000.00 | En este caso<br>dependerá del tipo              |
|                                                      | Pintados con pintura esmalte, de espesor superior o igual a 0.16 mm pero inferior o<br>Desc. Comercial                                                                                                    | 9100 Régimen de ZF Servicio<br>9200 Régimen de ZF Comercializator<br>9300 Adm Temporal para Perfece. Activo DPA Productor                                                                                                    | empresa y régimen                               |
| 44 Inf. Ad.<br>Documento<br>Producido<br>Certificado | Nim. Licencia D.Val. D.Cant<br>0.00+0.00+0.00+0.00-0.00<br>A.D                                                                                                    | 9400 Adm Temporal para Perfecc. Activo DPA Servicio<br>9500 Adm Temporal para Perfecc. Activo DPA Comercializador<br>1.00                                                                                                    | Zona Franca utilizara:                          |
| rización                                             | 22222222222                                                                                                    | 2 25,000.00                                                                                                    | 7000, 7100,7200                                 |
| 47 Liqui-<br>dacíon de<br>impuestos                  | Tipo         Impuesto base         Tas         Monto         MP         48 Cuenta a Cr           DAI         25,000.000         15,00000         0.00         0         10         10         11.LLE PR           Vata         25,000.000         115,00000         0.00         0         10         10.ETALLE PR           Vator         Boletin de liquidación         Datos DUCA         Página de inform.         Documentos Adjunto | ditto         49 C.6d. Depósito / Plazo en días           ANCERO         360           E galpamiento                                                                                                    | Si es DPA deberá de<br>utilizar: 9300,9400,9500 |

7. Una vez digitado el régimen de ZF o DPA en la casilla 37, el sistema le solicitará que se digite el código del Programa de Perfeccionamiento.

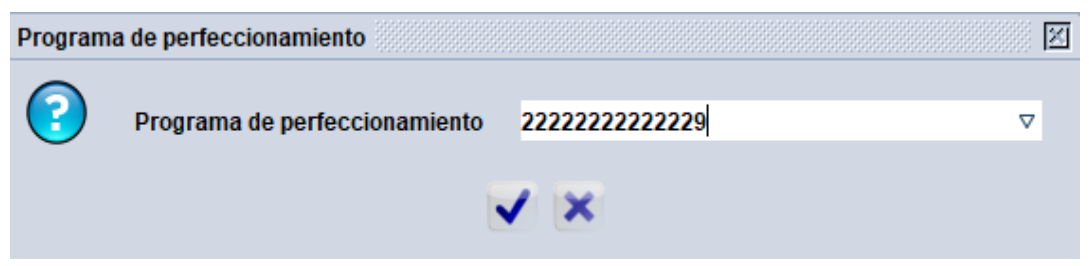

Donde sí es Definitivo estará conformado por el número de NIT:

Si es Temporal se agregará al número de NIT el correlativo 001:

|       | Orden de Levante (selectividad) terminado.<br>Ref. de declarante 2024 002 28225<br>Registro de aduana 4 129 04/10/2024<br>Ref. liquidación L 246 04/10/2024 |                                                                                                    |
|-------|----------------------------------------------------------------------------------------------------|----------------------------------------------------------------------------------------------------|
| 🗆 Imp | rimir DM                                                                                                    | and a second and a second second second second second second second second second second second second second s |
| 🗆 Imp | primir DM documentos adjuntos                                                                                                    |                                                                                                    |
| 🗆 Imt | primir DM                                                                                                    |                                                                                                    |
| 🗆 Imp | primir DM - Anexo                                                                                                    |                                                                                                    |
|       |                                                                                                    |                                                                                                    |
| e-n   | iana.                                                                                                    |                                                                                                    |

8. Una vez registrada, firmada y pagada la Declaración de Mercancías, el declarante podrá

generar la Orden de Levante, procediendo conforme al resultado que brindará la selectividad, mostrando la siguiente pantalla:

#### DESPRENDIMIENTOS

9. En este caso el sistema mostrará la Pestaña DOCUMENTO PREVIO, donde se deberá de colocar: las referencias de las Declaraciones Madres de donde proviene el desprendimiento (ZF9 o DPA9) y el ítem a descargar, el sistema le mostrara el número del Inciso Arancelario, País Origen, Cantidad de bultos y su peso, así como la cuantía, si ya se han realizado desprendimientos se mostrará en la parte inferior los saldos restantes.

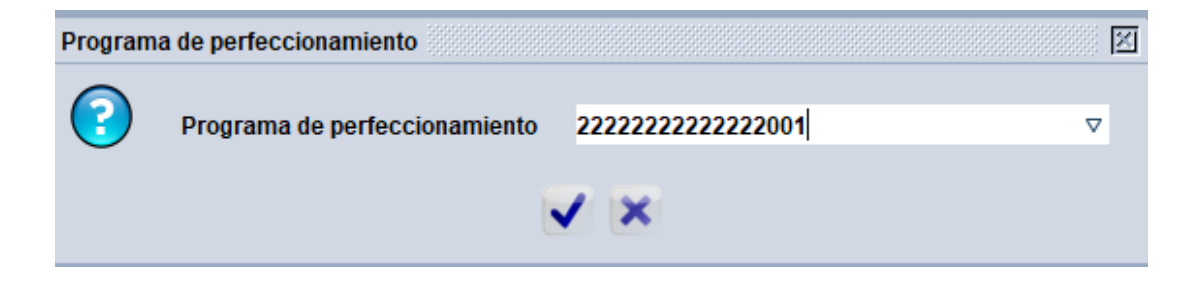

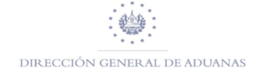

| DUCA -     | Documer  | itos previos    |                |                |        |                 |             |                    |                    |                      |          |
|------------|----------|-----------------|----------------|----------------|--------|-----------------|-------------|--------------------|--------------------|----------------------|----------|
| Declaració | n previa |                 |                |                |        |                 |             |                    |                    |                      |          |
| Oficina    | Año      | Reg. No.        | Item Nb.       | Código SH      | Origen | Cant. Inicial:  | Paquetes    | Peso Neto          | Unid. Suplem.      | Referencia valor CIF |          |
| 05         | 2024     | 9 2             | 1              | 72104910       | 000 US |                 | 1,500.00    | 15,000.00          | 1,500.000          | -                    | 10.00    |
|            |          |                 |                |                |        | Cantidad Rest:  | Paquetes    | Peso Neto          | Unid. Suplem.      |                      |          |
|            |          |                 |                |                |        |                 | 1,500.00    | 13,850.00          | 1,498.000          |                      |          |
| Descargar  |          |                 |                |                |        |                 |             |                    |                    |                      |          |
|            |          |                 |                |                |        | Cantidad descar | ga Paquetes | Peso Neto          | Unid. Suplem.      |                      |          |
|            |          |                 |                |                |        |                 |             |                    |                    |                      |          |
|            |          |                 |                |                |        |                 |             |                    |                    |                      |          |
| Oficina    | Año Ser. | Reg. No. Prv It | Código SH Prec | Orig. Paquetes | Peso   | U./S.           | Valor Ref.  | Item Cantidad desc | Peso descargado UJ | /S. descargado Va    | lor Ref. |
|            |          |                 |                |                |        |                 |             |                    |                    |                      |          |

Luego, deberá de digitar la cantidad de paquetes, peso y cuantía a descargar:

| DUCA -     | Docume    | ntos prev | vios    |           |        |                                                                                                    |     |        |                            |             |                      |                    |                     |           |
|------------|-----------|-----------|---------|-----------|--------|----------------------------------------------------------------------------------------------------|-----|--------|----------------------------|-------------|----------------------|--------------------|---------------------|-----------|
| Declaració | ón previa |           |         |           |        |                                                                                                    |     |        |                            |             |                      |                    |                     |           |
| Oficina    | Año       | Reg.      | No.     |           | em Nb. | Código SH                                                                                                    |     | Origen | Cant. Inicial:             | Paquetes    | Peso Neto            | Unid. Suplem.      | Referencia valor Cl | F         |
| 05         | 2024      | 9 2       |         | 1         |        | 72104910                                                                                                    | 000 | US     |                            | 1,500.00    | 15,000.00            | 1,500.000          |                     | 10.00     |
|            |           |           |         |           |        |                                                                                                    |     |        | Cantidad Rest:             | Paquetes    | Peso Neto            | Unid. Suplem.      |                     |           |
|            |           |           |         |           |        |                                                                                                    |     |        |                            | 1,500.00    | 13,850.00            | 1,498.000          |                     |           |
|            |           |           |         |           |        |                                                                                                    |     |        |                            |             |                      |                    |                     |           |
| Descargar  | r         |           |         |           |        |                                                                                                    |     |        | Constitution of the second |             | Dece Note            | Held Surlage       |                     |           |
|            |           |           |         |           |        |                                                                                                    |     |        | Cantidad descar            | ga Paquetes | Peso Neto            | unia, supiem.      |                     |           |
|            |           |           |         |           |        |                                                                                                    |     |        |                            | 10.000      | 10.00                | 10                 |                     |           |
| Oficial    | 13.0      | Dec No.   | 0       | 014       | Dece   | Description of the second second seco |     |        |                            | Malas Def   | here over the data a | D                  |                     | D-4       |
| Officina   | Ano Ser   | Reg. No.  | PIV It. | Coalgo SH | Prec ( | ng. Paquetes                                                                                                    |     | reso   | 0.75.                      | valor Ref.  | item Cantidad desc   | Peso descargado U. | /s. descargado V    | alor Ref. |

Una vez ingresada la información a descargar deberá de dar clic a la siguiente imagen in para que se registre el descargo:

| Declaración | n previ | a    |          |        |           |        |                |         |                      |               |                    |                 |                  |           |
|-------------|---------|------|----------|--------|-----------|--------|----------------|---------|----------------------|---------------|--------------------|-----------------|------------------|-----------|
| Oficina     | Añ      | 0    | Reg. N   | o.     | Ite       | em Nb. | Código SH      | Origen  | Cant. Inicial:       | Paquetes      | Peso Neto          | Unid. Suplem.   | Referencia valo  | or CIF    |
| 05          | 20      | 24   | 92       |        |           |        |                |         |                      |               |                    |                 |                  |           |
|             |         |      |          |        |           |        |                |         | Cantidad Rest        | Paquetes      | Peso Neto          | Unid. Suplem.   |                  |           |
|             |         |      |          |        |           |        |                |         |                      |               |                    |                 |                  |           |
|             |         |      |          |        |           |        |                |         |                      |               |                    |                 |                  |           |
| Decorator   |         |      |          |        |           |        |                |         |                      |               |                    |                 |                  |           |
| rescargar   |         |      |          |        |           |        |                |         | Contriduct documents | Desertes      | Dana Mata          | Held Sustan     |                  |           |
|             |         |      |          |        |           |        |                |         | Cantidad desc        | arga Paquetes | Peso Neto          | unia. Supiem.   |                  |           |
|             |         |      |          |        |           |        |                |         |                      |               |                    |                 | 1                |           |
|             |         |      |          |        |           |        | 1              | 1       | 1                    |               |                    |                 |                  |           |
| Oficina     | Año     | Ser. | Reg. No. | Prv It | Código SH | Prec   | Orig. Paquetes | Peso    | U./S.                | Valor Ref.    | Item Cantidad desc | Peso descargado | U./S. descargado | Valor Ret |
|             | 2024    | 0    | 0        |        | 70404040  | 0      | 110 4500       | 42050.0 | 4400.0               | 40.00         |                    | 40.0            | 10.0             | 400       |

#### NOTAS IMPORTANTES

• Los Incisos Arancelarios contenidos en la Declaración de desprendimiento (EX3-IM4) serán los correspondientes a las

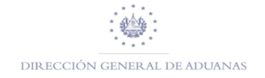

mercancías declaradas en la ZF9 y DPA9, en el caso que las mercancías hayan sido sometidas a un Perfeccionamiento Activo serán las del producto terminado.

• Si la Declaración de desprendimiento (EX3, IM4) contiene mercancías provenientes de varias ZF9 o DPA9, se deberá de ingresar cada una de estas en la pestaña de DOCUMENTO PREVIO.

## CONSULTA DECLARACIÓN ANTERIOR

10. Para buscar la declaración de una DUCA MADRE y verificar sus saldos dará clic en "Declaración Anterior".

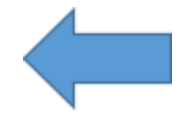

11. Luego se le presentará la siguiente imagen, donde podrá realizar la búsqueda o consulta por diferentes criterios o filtros, en este caso se utiliza la llave de la Declaración: oficina, Reg. serial, Reg. Número, Año.

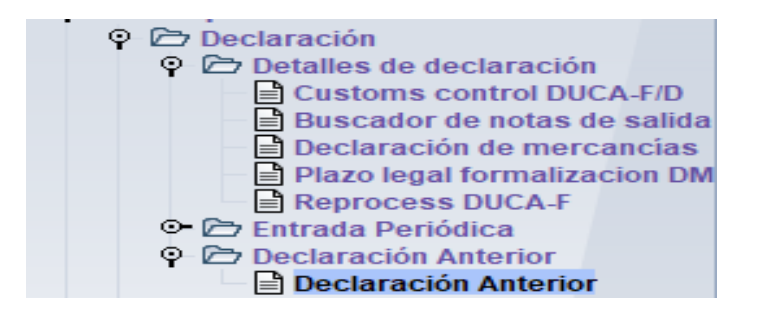

| Declaración                                                                                                    | Anterior buscador |          | r <sub>k</sub> X |  |  |  |  |  |  |  |  |
|----------------------------------------------------------------------------------------------------|-------------------|----------|------------------|--|--|--|--|--|--|--|--|
| Por favor introduzca los datos para los criterios de selección, y proceda a<br>buscar el documento especificado Declaración Anterior |                   |          |                  |  |  |  |  |  |  |  |  |
| Nombre                                                                                                    | criterio          | valor #1 | valor #2         |  |  |  |  |  |  |  |  |
| Oficina                                                                                                    | es igual a        | 18       | ·                |  |  |  |  |  |  |  |  |
| General proc.                                                                                                    | todo              |          |                  |  |  |  |  |  |  |  |  |
| Reg. Serial                                                                                                    | es igual a        | 9        |                  |  |  |  |  |  |  |  |  |
| Reg. Nber                                                                                                    | igual             | 47       |                  |  |  |  |  |  |  |  |  |
| Reg. Date                                                                                                    | todo              |          |                  |  |  |  |  |  |  |  |  |
| Ast. Serial                                                                                                    | todo              |          |                  |  |  |  |  |  |  |  |  |
| Ast. Nber                                                                                                    | todo              |          |                  |  |  |  |  |  |  |  |  |
| Ast. Date                                                                                                    | todo              |          |                  |  |  |  |  |  |  |  |  |
| Dec. reference year                                                                                                    | todo              |          |                  |  |  |  |  |  |  |  |  |
| Declarant                                                                                                    | todo              |          |                  |  |  |  |  |  |  |  |  |
| Dec. reference                                                                                                    | todo              |          |                  |  |  |  |  |  |  |  |  |
| Exporter                                                                                                    | todo              |          |                  |  |  |  |  |  |  |  |  |
| Consignee                                                                                                    | todo              |          |                  |  |  |  |  |  |  |  |  |
| 🕝  📥                                                                                                    | *                 |          | > 🔀              |  |  |  |  |  |  |  |  |

12. Deberá de dar clic en el botón derecho del mouse y mostrará la opción "Ver" con lo cual se podrá abrir la Declaración.

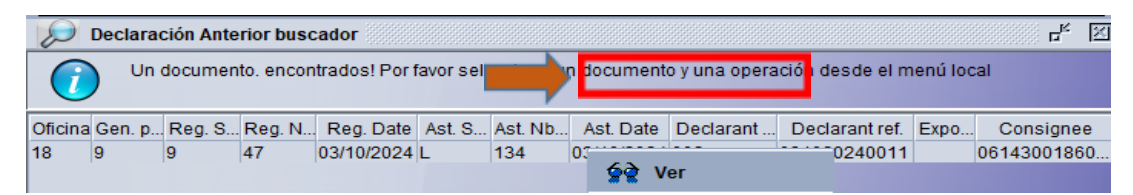

13. En la parte inferior de la imagen se muestra tres pestañas, la primera nos mostrara la información de la Declaración Madre (ZF9) y en la parte inferior se puede observar los Incisos Arancelarios con sus valores de cuantía y peso iniciales y los saldos pendientes a descargar:

|            | ASYCU                | DA          |                       |                        |                |      |              |                        |                            |                                                                        |
|------------|----------------------|-------------|-----------------------|------------------------|----------------|------|--------------|------------------------|----------------------------|------------------------------------------------------------------------|
| Previo     | us declarati         | ion - G     | eneral segm           | ent                    |                |      |              |                        |                            |                                                                        |
|            | 2 Exportad<br>PRUEBA | or          | Núr                   | n                      |                |      | 1 DE<br>ZF 9 | CLARACIÓN              | 18<br>Z.F<br>Ret<br>9<br>L | . SAN BARTOLO<br>ferencia de Aduana<br>47 03/10/2024<br>134 03/10/2024 |
|            |                      |             |                       |                        |                |      | 5 Items      | 6 Número d<br>8,500.00 | e p                        | 7 Número de referencia<br>2024 031020240011                            |
|            | BLVD LC<br>SAN SAI   | te<br>ENTAN | Núr<br>FE LEGAL       | n 002                  |                |      | ldentifi     | cación o Depó          | sito                       | Fecha de vencimiento                                                   |
| Resumen    | oor artículo         |             |                       |                        |                |      |              |                        |                            | 18/02/2052                                                             |
| Itm        | SH Código            | Precio      | Peso inicial          | Inicial S.U            | Kilográmos res | S.U  | restantes    |                        |                            |                                                                        |
| 1 4        | 2029900              | 000         | 10,000.00             | 3,000.000              | 0.00           | 0.00 | 0            |                        |                            |                                                                        |
| 2 4<br>3 4 | 2023200<br>2029900   | 000         | 1,500.00<br>50,000.00 | 1,500.000<br>3,000.000 | 0.00           | 0.00 | 0            |                        |                            |                                                                        |
| General. S | egundos Item         | s W.(       | ) Resúmen             |                        |                |      |              |                        |                            |                                                                        |

La segunda pestaña nos mostrara la información de los ítems contenidos en la Declaración Madre (ZF9):

| Decla       | aración Ante             | rior - Ver [18]                |                |                                 |          |                           |                            |                     |                  |                 | ्र <mark>ह</mark> े 🛛 |
|-------------|--------------------------|--------------------------------|----------------|---------------------------------|----------|---------------------------|----------------------------|---------------------|------------------|-----------------|-----------------------|
|             |                          | er Ayuua                       |                |                                 |          |                           |                            |                     |                  |                 |                       |
| 1<br>2<br>3 |                          | ASYCUDA                        |                |                                 |          | <u>Idor</u>               |                            |                     |                  |                 | •<br>•                |
|             | Previou                  | s declaration -                | ltems          |                                 |          |                           |                            |                     |                  |                 |                       |
|             |                          |                                |                | Numero de la Declaración: 18    | 9 47 202 | 24                        |                            |                     |                  |                 |                       |
| 3           | 1 Paquetes<br>and.       | Marcas y número<br>Marcas & no | os - Contene   | dores Número(s) - Número y tipo |          | 32 Item<br>1 <sub>N</sub> | 33 Código de e<br>42029900 | n materias          | s prim           |                 |                       |
|             | descripcior<br>de bienes | de paquetes<br>Nbr & Clase     | ND<br>3,000.00 | РК                              |          |                           | 34 Código de o<br>US       | i 35 Pe             | so Bruto(k<br>10 | g)<br>,000.00   | 36 Prefere            |
|             |                          |                                |                | Paquete (unidad empaquetada)    |          |                           | 37 PROCEDIMIE<br>9000 08   | ITO 38 Pe           | so Neto<br>10    | .000.00         | 39 Cuota              |
|             |                          | Los demás                      |                |                                 |          |                           | 40 Resumen de              | declaraci           | ón / Docum       | ento pre.       |                       |
| -           |                          |                                |                |                                 |          |                           | 41 Unidad supl<br>15       | mentar<br>3,000.000 | CIF refere       | ence unit<br>5. | .00                   |
|             |                          |                                |                |                                 |          |                           |                            |                     |                  |                 |                       |
| •           |                          |                                |                |                                 |          |                           | •                          |                     | [·               |                 |                       |
| Genera      | al. Segundos             | ttems W.O                      | Resúmen        |                                 |          |                           |                            |                     |                  |                 |                       |

La tercera pestaña nos mostrara las referencias de las Declaraciones de desprendimientos con las cuales se han realizado descargos a la Declaración Madre.

| ) Declar                 | Declaración Anterior - Ver [18]                      |           |     |       |                 |         |      |     |          |     |              |                 |                |                 |
|--------------------------|------------------------------------------------------|-----------|-----|-------|-----------------|---------|------|-----|----------|-----|--------------|-----------------|----------------|-----------------|
| krchivo Editar Ver Ayuda |                                                      |           |     |       |                 |         |      |     |          |     |              |                 |                |                 |
| 8                        | • 😮                                                  |           |     |       |                 |         |      |     |          |     |              |                 |                |                 |
|                          | ۲                                                    | ASYC      |     | A     |                 |         |      |     |          |     |              |                 |                |                 |
|                          | Write-off summary                                    |           |     |       |                 |         |      |     |          |     |              |                 |                |                 |
|                          |                                                      |           |     |       |                 |         |      |     |          |     |              |                 |                |                 |
|                          |                                                      |           |     |       |                 |         |      |     |          |     |              |                 |                |                 |
|                          | Declaración Previa Escriba - fuera de la declaración |           |     |       |                 |         |      |     |          |     |              |                 |                |                 |
|                          | ltm                                                  | SH Código | Pre | Ori   | Referencia de v | Oficina | Año  | Ser | Número d | ltm | Cantidad amo | Kilógramos. Esc | S.U Amortizado | Referencia de v |
|                          | 1                                                    | 42029900  | 0   | US    | 10.00           | 08      | 2024 | 4   | 22       | 1   | 10           | 1,500.00        | 10             | 150.00          |
|                          | 1                                                    | 42029900  | 0   | US    | 5.00            | 08      | 2024 | 3   | 11       | 1   | 3000         | 8,500.00        | 2990           | 5.88            |
|                          | 2                                                    | 42023200  | 0   | US    | 6.67            | 08      | 2024 | 3   | 11       | 1   | 1500         | 1,500.00        | 1500           | 5.88            |
|                          | 3                                                    | 42029900  | 0   | US    | 66.67           | 08      | 2024 | 3   | 10       | 1   | 2000         | 25,000.00       | 1500           | 0.23            |
|                          | 3                                                    | 42029900  | 0   | US    | 33.33           | 08      | 2024 | 3   | 11       | 1   | 4000         | 25,000.00       | 1500           | 5.88            |
|                          |                                                      |           |     |       |                 |         |      |     |          |     |              |                 |                |                 |
|                          |                                                      |           |     |       |                 |         |      |     |          |     |              |                 |                |                 |
|                          |                                                      |           |     |       |                 |         |      |     |          |     |              |                 |                |                 |
|                          |                                                      |           |     |       |                 |         |      |     |          |     |              |                 |                |                 |
| General.                 | Segun                                                | dos Items | v   | V.O R | esúmen          |         |      |     |          |     |              |                 |                |                 |

DIRECCIÓN GENERAL DE ADUANAS